## Zmiana limitów na karcie płatniczej

Limity można łatwo zmienić w bankowości elektronicznej **e-BankNet**.

1. Wystarczy z poziomu strony internetowej <u>www.bszagan.pl</u> , zalogować się do bankowości.

| ta -         | SKW :: Odebrane                                                                 | × 😰 Karty - Bank Spółdzielczy w Zag ×                               | eBankNet ×                                   | +                                                                                                    |
|--------------|---------------------------------------------------------------------------------|---------------------------------------------------------------------|----------------------------------------------|----------------------------------------------------------------------------------------------------|
| https://     | //www.ebank.bszagan.pl/#login                                                   |                                                                     |                                              |                                                                                                    |
| dla BS i BPS | ⊕ leady                                                                         |                                                                     |                                              |                                                                                                    |
|              | Bank Spółdzi                                                                    | elczy w Żaganiu                                                     |                                              |                                                                                                    |
|              | Gru                                                                             | ba BPS                                                              |                                              |                                                                                                    |
|              |                                                                                 |                                                                     |                                              |                                                                                                    |
|              | Logowanie do systemu                                                            |                                                                     |                                              |                                                                                                    |
|              | Log                                                                             | in                                                                  |                                              |                                                                                                    |
|              |                                                                                 |                                                                     |                                              |                                                                                                    |
|              | Has                                                                             | ilo                                                                 |                                              |                                                                                                    |
|              |                                                                                 |                                                                     |                                              |                                                                                                    |
|              | Zablokuj dostęp                                                                 |                                                                     |                                              | Zaloguj                                                                                                    |
|              |                                                                                 |                                                                     |                                              |                                                                                                    |
|              | ODKRYWAJ                                                                        | Bank Spółdzietczy                                                   |                                              | ZAGAN BS MOBILE                                                                                                    |
|              | BANKOWOŚĆ MOBIL                                                                 | NA                                                                  |                                              |                                                                                                    |
|              | WSZYSTKO PRZED TOBĄ                                                             | . W/W/W.BSZA                                                        | GAN.PL                                       | GOOGLE PLAY AND STORE                                                                                                    |
|              |                                                                                 |                                                                     |                                              | Areah.                                                                                                    |
|              | Przed załogowaniem                                                              |                                                                     | Bezpieczeństwo                               |                                                                                                    |
|              | <ul> <li>Sprawdź czy używasz szyfi</li> <li>Czy odce rozpoczyci</li> </ul>      | rowanego połączenia                                                 | Chroń swoje hasła!     Mie udestepniej pika: | mu based industry much                                                                                                    |
|              | 2. Czy w oknie przegląd                                                         | darki widoczna jest ikona kłódki oznaczając                         | <ul> <li>Nie odpowiadaj na e-</li> </ul>     | maile zachęcające do ujawnienia danych i haseł;                                                                                                    |
|              | połączenie szyfrowa                                                             | ne?                                                                 | Podawaj hasła wyłąc                          | znie aby autoryzować transakcję;                                                                                                    |
|              | <ul> <li>Zweryfikuj certyfikat strony</li> <li>Czy certyfikat został</li> </ul> | (np. Klikając na ktodce)<br>wystawiony dla właściwej domeny (adresu | Nie podawaj haseł na     Zanim podasz hasło  | a stronie bez certyfikatu;                                                                                                    |
|              | 2. Czy certyfikat jest w                                                        | ażny?                                                               | Zawsze aktualizui op                         | rogramowanie antwirusowe i systemowe                                                                                                    |
|              |                                                                                 |                                                                     |                                              | and a state and a state of a state of a stat |

2. Odnaleźć i kliknąć w ikonkę "KARTY"

| n.p × 🗳 SKW :: Odebrane                   | × 🗵 Gotówkow | y - Bank Spółdzielczy 🗙 | Witamy w eBankNeci | • ×            | +                      |                   |         |  |
|-------------------------------------------|--------------|-------------------------|--------------------|----------------|------------------------|-------------------|---------|--|
| ebank.bszagan.pl/#login                   |              |                         |                    |                |                        |                   |         |  |
| y                                         |              |                         | <b>A</b>           |                |                        |                   |         |  |
| Grupa BPS Comunicaty (0) - Wyloguj (9:54) |              |                         |                    |                |                        |                   |         |  |
|                                           |              | fredyty                 |                    | - 1            | 1                      | 🗭 Kontakt         |         |  |
| Mój portfel                               | Przelewy     | Rachunki                | Lokaty             | Karty<br>🗐 His | Mój profil<br>listoria | <b>D</b> efinicje | Wnioski |  |
|                                           |              |                         |                    |                |                        |                   |         |  |

3. Wybrać odpowiednią kartę, najeżdżając na nią kursorem.

## 4. Kliknięciem rozszerzyć pasek "Limity"

|                               |                |                                         | -          | Komunikaty (0) 👻 | Wyloguj (9:53)    |  |
|-------------------------------|----------------|-----------------------------------------|------------|------------------|-------------------|--|
| tredy                         | у 💶            |                                         | <b>1</b>   | 📁 Kontakt        |                   |  |
| Przelewy                      | Lokaty         | Karty                                   | Mój profil | C                |                   |  |
| Rachunki                      |                | 🔳 His                                   | storia     | Definicje        | Wnioski           |  |
| Wybierz kartę                 |                |                                         |            |                  |                   |  |
| VISA PAYWAVE ( 4180 **** **** | ~              |                                         |            |                  |                   |  |
| Informacje szczegółowe        |                |                                         |            |                  |                   |  |
|                               |                |                                         |            |                  | _                 |  |
| Numer                         | 4180 **** **** |                                         |            |                  |                   |  |
| Nazwa                         | VISA PAYWAVE   |                                         |            |                  |                   |  |
| Status                        | Aktywna        |                                         |            |                  |                   |  |
| Rachunek                      | 96570007       | (xxxxxxxxxxxxxxxxxxxxxxxxxxxxxxxxxxxxxx | xx         |                  |                   |  |
| Posiadacz karty               | F              |                                         |            |                  |                   |  |
| Dane na karcie                |                |                                         |            |                  |                   |  |
| Wolferśradki                  | 388,61 PLN     |                                         |            |                  |                   |  |
| Data waxnoshi                 |                |                                         |            |                  |                   |  |
| 21                            |                |                                         |            | 7                | astrzeżenie karty |  |
|                               |                |                                         |            |                  |                   |  |
| Limity                        |                |                                         |            |                  |                   |  |
| Lista blokad                  |                |                                         |            |                  |                   |  |

5. W tym kroku mamy widoczne aktualnie obowiązujące limity na karcie oraz dopuszczalne wysokości maksymalne. Do tych wysokości będzie można zwiększyć limit.

W sprawie zwiększenia "maximów" należy udać się do placówki banku.

| Limity       |         |                |                 |
|--------------|---------|----------------|-----------------|
| Rodzaj       | Okres   | Aktualny limit | Przyznany limit |
| Bezgotówkowy | Dzienny | 3000           | 20000           |
| Gotówkowy    | Dzienny | 2000           | 10000           |
| Internetowy  | Dzienny | 3000           | 20000           |
|              |         |                | Zmień limity    |
| Lista blokad |         |                |                 |

6. W celu zmiany aktualnego limitu należy kliknąć **"Zmień limity".** Pamiętać trzeba, że:

a) limit bezgotówkowy dotyczy płatności zbliżeniowych, najczęściej przy zakupach.

b) limit gotówkowy dotyczy kwot wybieranych z bankomatów

c) limit internetowy dotyczy płatności kartą w Internecie (należy aktywować usługę <u>3D Secure</u>)

Kwota limitu internetowego nie może być większa od kwoty limitu bezgotówkowego.

7. Ostatnimi krokami jest wpisanie nowych wartości oraz akceptacja i potwierdzenie w aplikacji lub sms kodem.

| Edycja limitów karty |         |               |                |                 |  |  |
|----------------------|---------|---------------|----------------|-----------------|--|--|
| Numer karty          |         | 4180 **** *** |                |                 |  |  |
| Limity               |         |               |                |                 |  |  |
| Rodzaj               | Okres   |               | Aktualny limit | Przyznany limit |  |  |
| Bezgotówkowy         | Dzienny | 3000          |                | 20000           |  |  |
| Gotówkowy            | Dzienny | 2000          |                | 10000           |  |  |
| Internetowy          | Dzienny | 3000          |                | 20000           |  |  |
|                      |         |               |                | Anuluj Dalej    |  |  |

Życzy udanych i rozsądnych limitów, w razie pytań prosimy o <u>kontakt</u> telefoniczny lub w placówce banku.